# Home and Mailing Addresses

| Overview                 |                                                                                                    |                                             |
|--------------------------|----------------------------------------------------------------------------------------------------|---------------------------------------------|
| Introduction             | This guide provides the procedures for members to upd<br>mailing addresses and enter a Thrift Savings Plan (TSP<br>Access (DA).                                                                                          | late their home and<br>address in Direct    |
| Important<br>Information | If the member has a Thrift Savings Plan (TSP) account address <b>must</b> be entered into DA.                                                                                                    | , a TSP mailing                             |
|                          | Do <b>NOT</b> use special characters (e.g. $\tilde{a}$ , $\tilde{a}$ , $\tilde{n}$ , $\tilde{u}$ , $\tilde{N}$ , $\tilde{U}$ , etc<br>address. DA is the data source for other information sy<br>use special characters. | c.) when entering an<br>ostems which cannot |
| Contents                 |                                                                                                    |                                             |
|                          | Торіс                                                                                                    | See Page                                    |
|                          | Updating Home or Mailing Address                                                                                                    | 2                                           |
|                          | Adding a Thrift Savings Plan Mailing Address                                                                                                    | 6                                           |

#### **Updating Home or Mailing Address**

**Introduction** This section provides the procedures for a member to update their home and/or mailing addresses in Direct Access (DA).

|                                       |                                    |                           | Action                       |                                        |          |
|---------------------------------------|------------------------------------|---------------------------|------------------------------|----------------------------------------|----------|
| Select Hom                            | e and Mai                          | ling Addres               | s under Tas                  | ks in the Employee Pa                  | gelet.   |
| Employee                              |                                    |                           |                              | 0 0 -                                  |          |
| Tasks<br>PCS eResume                  | es                                 | V                         | View<br>My Profile           |                                        |          |
| My Airport Terminal                   |                                    |                           | lember Training              | Rating                                 |          |
| Emergency Contacts                    |                                    |                           | ly Reserve Poin              | ts Statement                           |          |
| Home and Ma                           | iling Address                      | N                         | ly Reserve Drills            | 3                                      |          |
| Phone Numbe                           | rs                                 | v                         | iew My Payslips              | s (AD/RSV)                             |          |
| Allotments                            |                                    | N                         | ly Dependent In              | formation                              |          |
| Direct Deposit                        |                                    | N                         | ly Employee Re               | views                                  |          |
| W-4 Tax Inform                        | mation USA                         | N                         | ly Employee Re               | view Summary                           |          |
| All Duty Repor                        | rt                                 | C                         | Off Comparison Scale Summary |                                        |          |
| 11 More                               |                                    | 7                         | 7 More                       |                                        |          |
| icon to edit<br>Home and<br>Wanda Max | an address<br>I Mailing /<br>imoff | . For this exa<br>Address | ample, we w                  | vill update the Home a                 | iddress. |
| Addresses                             |                                    |                           |                              |                                        |          |
| Address Type                          | Status                             | As Of                     | Country                      | Address                                | Edit     |
| Home                                  | Current                            | 10/21/2019                | USA                          | 2800 Vision Lane<br>Westview, NJ 07660 | 1        |
| Mailing                               | Current                            | 02/21/2020                | USA                          | 1234 Avengers Lane<br>Esopus, NY 12429 | 0        |
| *Address                              | Туре                               | ~                         | Add                          |                                        |          |
|                                       |                                    |                           |                              |                                        |          |

**Procedures** See below.

# Updating Home or Mailing Address, Continued

Procedures,

continued

| Step | Action                                                          |  |  |  |  |  |  |  |
|------|-----------------------------------------------------------------|--|--|--|--|--|--|--|
| 3    | The selected address will display with the current information. |  |  |  |  |  |  |  |
|      | Edit Home Address                                               |  |  |  |  |  |  |  |
|      | Change As Of 02/24/2021                                         |  |  |  |  |  |  |  |
|      | Country United States Change Country                            |  |  |  |  |  |  |  |
|      | Address 1 2800 Vision Lane                                      |  |  |  |  |  |  |  |
|      | Address 2                                                       |  |  |  |  |  |  |  |
|      | Address 3                                                       |  |  |  |  |  |  |  |
|      | City Westview State NJ Q New Jersey                             |  |  |  |  |  |  |  |
|      | Postal 07660                                                    |  |  |  |  |  |  |  |
|      | County                                                          |  |  |  |  |  |  |  |
|      | Save Cancel                                                     |  |  |  |  |  |  |  |
|      |                                                                 |  |  |  |  |  |  |  |

# Updating Home or Mailing Address, Continued

Procedures,

continued

| Step | Action                                                                                                    |  |  |  |  |  |  |
|------|----------------------------------------------------------------------------------------------------|--|--|--|--|--|--|
| 4    | The <b>Change As Of</b> date defaults to the current date. This may be left as is or changed to a future date. <b>Overtype the address</b> as appropriate. Do <b>NOT</b> use any special characters when entering an address. Once the address has been entered, click <b>Save</b> . |  |  |  |  |  |  |
|      | <b>NOTE:</b> If the address to be entered is not within the United States, click <b>Change Country</b> and select the country from the list provided. Once the address has been entered, click <b>Save</b> .                                                                         |  |  |  |  |  |  |
|      | Change As Of 02/24/2021                                                                                                    |  |  |  |  |  |  |
|      | Country United States Change Country                                                                                                    |  |  |  |  |  |  |
|      | Address 1 1234 Avengers Lane Address 2                                                                                                    |  |  |  |  |  |  |
|      | Address 3                                                                                                    |  |  |  |  |  |  |
|      | City Esopus State NY Q New York                                                                                                    |  |  |  |  |  |  |
|      | Postal 12429                                                                                                    |  |  |  |  |  |  |
|      | County Ulster Save Cancel                                                                                                    |  |  |  |  |  |  |
|      |                                                                                                    |  |  |  |  |  |  |
| 5    | A Save Confirmation message will display. Click <b>OK</b> .<br>Home and Mailing Address                                                                                                    |  |  |  |  |  |  |
|      | Save Confirmation                                                                                                    |  |  |  |  |  |  |
|      | The Save was successful.                                                                                                    |  |  |  |  |  |  |
|      | OK                                                                                                    |  |  |  |  |  |  |

# Updating Home or Mailing Address, Continued

Procedures,

continued

| Step | Action                                 |                |            |         |                                        |      |  |  |
|------|----------------------------------------|----------------|------------|---------|----------------------------------------|------|--|--|
| 6    | me and/or<br>t, click the<br>G AD Self |                |            |         |                                        |      |  |  |
|      | Wanda Maxi                             | imoff          |            |         |                                        |      |  |  |
|      | Address Type                           | Status         | As Of      | Country | Address                                | Edit |  |  |
|      | Home                                   | Current        | 02/24/2021 | USA     | 1234 Avengers Lane<br>Esopus NY 12429  | 0    |  |  |
|      | Mailing                                | Current        | 02/21/2020 | USA     | 1234 Avengers Lane<br>Esopus, NY 12429 | 0    |  |  |
|      |                                        |                |            |         |                                        |      |  |  |
|      | Required Field<br>Return to CG A       | D Self Service | : Employee |         |                                        |      |  |  |

#### Adding a Thrift Savings Plan Mailing Address

| Introduction             | This section provides the procedures for a member to add a Thrift Saving Plan (TSP) mailing address in Direct Access (DA).                                                                                                    |  |  |  |  |
|--------------------------|----------------------------------------------------------------------------------------------------|--|--|--|--|
| Important<br>Information | All TSP participants must add a TSP mailing address to DA prior to<br>enrolling in TSP; or if already participating, before they can change any<br>contributions. The TSP mailing address may be the same as the member's<br>home and/or mailing address. |  |  |  |  |
|                          | <ul> <li>IMPORTANT RULES:</li> <li>Ensure there are no blank spaces at the front of the address.</li> <li>Do not use special characters (e.g. a f f f f l l d oto)</li> </ul>                                                                             |  |  |  |  |
|                          | • Do not use special characters (e.g. <i>a</i> , <i>a</i> , 11, <i>u</i> , 11, 0, etc.).<br>• The address line (i.e. number and street) cannot exceed 25 characters                                                                                       |  |  |  |  |

• The address line (i.e. number and street) cannot exceed 25 characters.

#### Procedures

See below.

| Step | Action                                                        |                              |  |  |  |  |  |  |  |
|------|---------------------------------------------------------------|------------------------------|--|--|--|--|--|--|--|
| 1    | 1 Select Home and Mailing Address under Tasks in the Employee |                              |  |  |  |  |  |  |  |
|      | Employee                                                      | 0 • -                        |  |  |  |  |  |  |  |
|      | Tasks<br>PCS eResumes                                         | View<br>My Profile           |  |  |  |  |  |  |  |
|      | My Airport Terminal                                           | Member Training Rating       |  |  |  |  |  |  |  |
|      | Emergency Contacts                                            | My Reserve Points Statement  |  |  |  |  |  |  |  |
|      | Home and Mailing Address                                      | My Reserve Drills            |  |  |  |  |  |  |  |
|      | Phone Numbers                                                 | View My Payslips (AD/RSV)    |  |  |  |  |  |  |  |
|      | Allotments                                                    | My Dependent Information     |  |  |  |  |  |  |  |
|      | Direct Deposit                                                | My Employee Reviews          |  |  |  |  |  |  |  |
|      | W-4 Tax Information USA                                       | My Employee Review Summary   |  |  |  |  |  |  |  |
|      | All Duty Report                                               | Off Comparison Scale Summary |  |  |  |  |  |  |  |
|      | 11 More                                                       | 7 More                       |  |  |  |  |  |  |  |
|      |                                                               |                              |  |  |  |  |  |  |  |

# Adding a Thrift Savings Plan Mailing Address, Continued

Procedures,

continued

| Step | Action                                                                                    |                            |                              |             |                                        |                        |             |  |  |  |
|------|-------------------------------------------------------------------------------------------|----------------------------|------------------------------|-------------|----------------------------------------|------------------------|-------------|--|--|--|
| 2    | The memb                                                                                  | er's curren                | nt home and                  | d mailing   | addresses will be di                   | splayed. T             | o add a TSP |  |  |  |
|      | mailing address, select <b>TSP</b> from the Address Type drop-down and click <b>Add</b> . |                            |                              |             |                                        |                        |             |  |  |  |
|      | <b>NOTE:</b> If the member already has a TSP mailing address listed but it needs to be    |                            |                              |             |                                        |                        |             |  |  |  |
|      | changed, click the <b>pencil</b> icon located under the Edit column for the TSP address.  |                            |                              |             |                                        |                        |             |  |  |  |
|      | Home and Mailing Address<br>Wanda Maximoff                                                |                            |                              |             |                                        |                        |             |  |  |  |
|      |                                                                                           |                            |                              |             |                                        |                        |             |  |  |  |
|      | Addresses                                                                                 |                            |                              |             |                                        |                        |             |  |  |  |
|      | Address Type                                                                              | Status                     | As Of                        | Country     | Address                                | Edit                   |             |  |  |  |
|      | Home                                                                                      | Current                    | 10/21/2019                   | USA         | 2800 Vision Lane<br>Westview, NJ 07660 | 0                      |             |  |  |  |
|      | Mailing                                                                                   | Current                    | 02/21/2020                   | USA         | 1234 Avengers Lane<br>Esopus, NY 12429 | 0                      |             |  |  |  |
|      | *Address                                                                                  | Type TSP                   | ~                            | Add         |                                        |                        | -           |  |  |  |
|      | Required Field                                                                            |                            |                              |             |                                        |                        |             |  |  |  |
|      | Return to CG A                                                                            | AD Self Service            | : Employee                   |             |                                        |                        |             |  |  |  |
|      |                                                                                           | n : c. a . :               |                              |             | 11 11 1 751                            |                        |             |  |  |  |
| 3    | The Add T<br>will defaul                                                                  | hrift Savii<br>t to the cu | ngs Plan Ac<br>rrent date: t | dress pag   | ge will display. The                   | Change A               | s Of date   |  |  |  |
|      | Enter the a                                                                               | address as                 | appropriate                  | e and clic  | k <b>Save</b> .                        |                        | ure date.   |  |  |  |
|      |                                                                                           |                            |                              |             |                                        |                        |             |  |  |  |
|      | NOTE: M                                                                                   | ake sure t                 | here are no                  | spaces be   | fore the Address 1 l                   | ine and do             | NOT use     |  |  |  |
|      | click <b>Chan</b>                                                                         | i character                | rv and sele                  | aress to be | rect country from th                   | n ne on<br>e list prov | ided        |  |  |  |
|      | Add Thrift                                                                                | Savings                    | Plan Addre                   | ss          |                                        | e iist prov            | lucu.       |  |  |  |
|      | Change As                                                                                 | Of 02/18/20                | 21 🗿                         |             |                                        |                        |             |  |  |  |
|      | Cour                                                                                      | ntry United                | States                       | Chan        | ge Country                             |                        |             |  |  |  |
|      | Addres                                                                                    | s 1 1234 Av                | engers Lane                  |             |                                        |                        |             |  |  |  |
|      | Addres                                                                                    | s 2                        |                              |             |                                        |                        |             |  |  |  |
|      | Addres                                                                                    | is 3                       |                              |             |                                        |                        |             |  |  |  |
|      | (                                                                                         | City Esopus                |                              |             | State NY 🔍 N                           | ew York                |             |  |  |  |
|      | Pos                                                                                       | stal 12429                 |                              |             |                                        |                        |             |  |  |  |
|      | Cou                                                                                       | nty Ulster                 |                              |             |                                        |                        |             |  |  |  |
|      | Save                                                                                      | Cano                       | el                           |             |                                        |                        |             |  |  |  |

# Adding a Thrift Savings Plan Mailing Address, Continued

Procedures,

continued

| Step | Action                                                                                                    |                                                    |                |             |                                        |      |  |  |
|------|----------------------------------------------------------------------------------------------------|----------------------------------------------------|----------------|-------------|----------------------------------------|------|--|--|
| 4    | A Save Confirm<br>Home and Mail<br>Save Confir<br>The Save w                                                                                                    | ation mess<br>ing Addres<br>mation<br>as successfu | sage will disp | olay. Click | OK.                                    |      |  |  |
| 5    | The Home and Mailing Address page will display with the new TSP mailing<br>address. To exit, click the <b>Home</b> button in the upper right corner of DA or click the<br><b>Return to CG AD Self Service: Employee</b> link.<br>Home and Mailing Address<br>Wanda Maximoff |                                                    |                |             |                                        |      |  |  |
|      | Address Type                                                                                                    | Status                                             | As Of          | Country     | Address                                | Edit |  |  |
|      | Home                                                                                                    | Current                                            | 10/21/2019     | USA         | 2800 Vision Lane<br>Westview, NJ 07660 | 0    |  |  |
|      | Mailing                                                                                                    | Current                                            | 02/21/2020     | USA         | 1234 Avengers Lane<br>Esopus, NY 12429 | Ø    |  |  |
|      | Thrift Savings Plan                                                                                                    | Current                                            | 02/18/2021     | USA         | 1234 Avengers Lane<br>Esopus NY 12429  | 1    |  |  |
|      | Return to CG AD Se                                                                                                    | If Service: Em                                     | ployee         |             |                                        |      |  |  |